**App time limits** can be set now or you can set them later. Tap Set App Limit or Not Now.

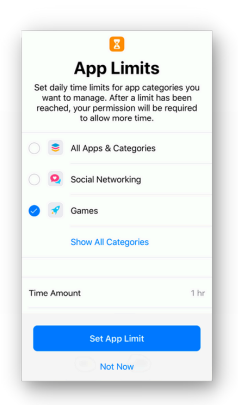

### Select what you would like to limit. Choose the limited time and tap Add.

| ancel      | Choose Apps Next                                        | 🗢 TĂTĂ Iba                                                                                                    | 1:37 PM    |              | -   |
|------------|---------------------------------------------------------|----------------------------------------------------------------------------------------------------|------------|--------------|-----|
|            | Children Apps here                                      | K Back                                                                                                    | All Apps & | & Categories | Add |
| TEGORI     | 15                                                      |                                                                                                    |            |              |     |
|            | All Apps & Categories                                   | Time                                                                                                    |            |              | Set |
| 9          | Social Networking<br>FaceTime, Pinterest, and 8 more    |                                                                                                    |            |              |     |
|            | Games                                                   |                                                                                                    |            | 57           |     |
|            | GTA Vice City, RWBY, and 35 more                        |                                                                                                    |            | 59           |     |
| 1          | Entertainment<br>SketchBook, Podcasts, and 4 more       |                                                                                                    | 0 hours    | 0 min        |     |
| •          | Creativity                                              |                                                                                                    | 1          | 1            |     |
|            | Photos, PS Express, and 3 more                          |                                                                                                    | 2          | 2            |     |
| Ú          | Productivity<br>Progressive, Authenticator, and 23 more |                                                                                                    |            |              |     |
| *          | Education<br>Skelly, Learn how to draw, and 3 more      | App limits apply to all devices that are using iCloud for<br>Screen Time, A notification will appear five minutes before |            |              |     |
|            | Reading & Reference<br>comiXology, Compass, and 7 more  | APPS & CATEC                                                                                                    | IS.        |              |     |
| <b>ð</b> 6 | Health & Fitness<br>myCigna and Health                  | All Apps & Categories                                                                                                    |            |              |     |
|            | Other<br>Home Sensi and 8 more                          |                                                                                                    |            |              |     |

## **Set What Is Always Allowed** Always Allowed lets you make exemptions to your rules. What you choose here is always available regardless of restrictions.

| . Altai | The second second secon | - /      | ar ASST 🎔 🛛 S                                                | -35 PM                                     |
|---------|----------------------------------------------------------------------------------------------------|----------|--------------------------------------------------------------|--------------------------------------------|
|         | Settings                                                                                                    |          | C Settings Scre                                              | en Time                                    |
| ?       | Wi-Fi                                                                                                    | 4.0078 > | SCREEN TIME                                                  | Today at 135 P                             |
| *       | Bluetooth                                                                                                    | On >     | 11m                                                          |                                            |
| (il)    | Cellular                                                                                                    | >        | Phone Settle<br>7m 1m                                        | nge                                        |
| ଡ       | Personal Hotspot                                                                                                    | Off >    | Downtime<br>Schedule time awa                                | y from the screen.                         |
|         |                                                                                                    |          | App Limits<br>Set time limits for a                          | apps.                                      |
| 3       | Notifications                                                                                                    | >        | Choose apps you y                                            | want at all times.                         |
| 0)      | Sounds                                                                                                    | >        | O Content & Privac<br>Block inappropriate                    | y Restrictions<br>e content.               |
| C       | Do Not Disturb                                                                                                    | >        | Use Screen Time Pass                                         | code                                       |
| Ţ       | Screen Time                                                                                                    |          | Use a passoode to secure to<br>for more time when limits and | preen Time settings, and to above<br>pire. |
|         | Screen mine                                                                                                    |          | Show Lower Desires                                           |                                            |

### Enable and Set Content and Privacy Restrictions

With Content & Privacy Restrictions in Screen Time, you can block or limit specific apps and features on your child's device. And restrict the settings on your iPhone, iPad, or iPod touch for explicit content, purchases and downloads, and privacy.

| AT&T 🗢 1:35 PM          |                                                                                                    | ATAT W                                                | 1.35 PM                             |             |
|-------------------------|----------------------------------------------------------------------------------------------------|-------------------------------------------------------|-------------------------------------|-------------|
| Setting                 | s                                                                                                    | C Settings Sc                                         | reen Time                           |             |
| Wi_Fi                   | and the state of the second second seco | SCREEN TIME                                           | Today                               | at 135 PM   |
| · WI-FI                 | and the second second of the                                                                                                    | ienne iPhone                                          |                                     |             |
| Bluetooth               | On >                                                                                                    | 11m                                                   |                                     |             |
| 1 <sup>9</sup> Cellular | >                                                                                                    | Phone Set<br>7m 1m                                    | Sings                               |             |
| Personal Hotspot        | Off >                                                                                                    | Downtime Schedule time a                              | vay from the screen.                |             |
| _                       |                                                                                                    | App Limits<br>Set time limits for                     | r apps.                             | >           |
| Notifications           | >                                                                                                    | Choose apps yo                                        | want at all times.                  | >           |
| Sounds                  | >                                                                                                    | Slock inappropri                                      | icy Restrictions<br>ate content.    | >           |
| Do Not Disturb          | >                                                                                                    | Lise Screen Time Dr                                   | ecorte.                             |             |
| Screen Time             | >                                                                                                    | Use a passoode to secure<br>for more time when limits | Screen Time settings, an<br>orpire. | ed to allow |
|                         |                                                                                                    |                                                       |                                     |             |

## **Review Screen Time**

Screen Time gives you a detailed report about how your device is used, apps you've opened, and websites you've visited, any time that you want to see it.

| ati at&t           |                  | • +   |
|--------------------|------------------|-------|
|                    | Settings         |       |
| Ŷ                  | Wi-Fi            |       |
| *                  | Bluetooth        | On >  |
| (( <sup>†</sup> )) | Cellular         | >     |
| ୍ବ                 | Personal Hotspot | Off > |
|                    |                  |       |
|                    | Notifications    | >     |
| <b>(</b> ))        | Sounds           | >     |
| C                  | Do Not Disturb   | >     |
| X                  | Screen Time      | >     |

Then click on the device that you would like to review the Screen Time usage for and to see what apps have been used.

6

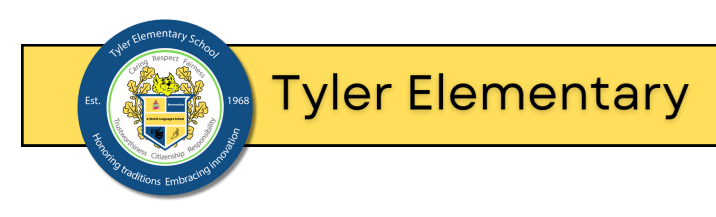

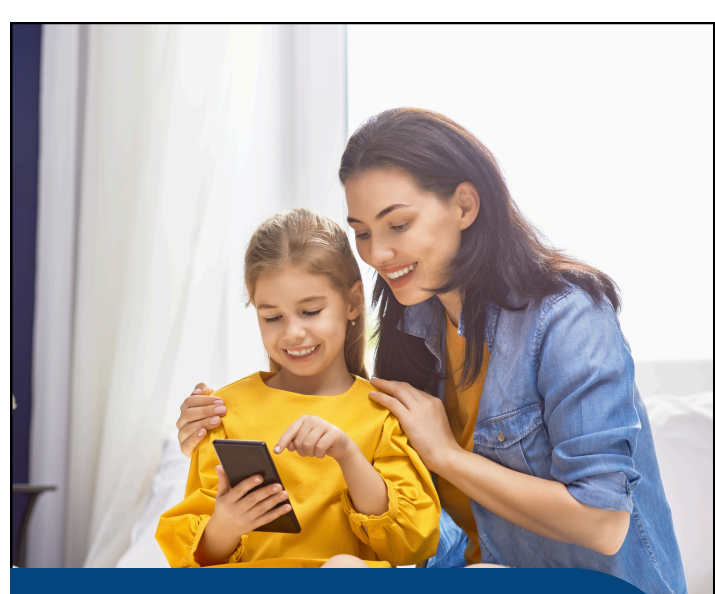

Screen Time and Parental Controls on an Apple Device

Scan the QR code for video guides and other helpful information

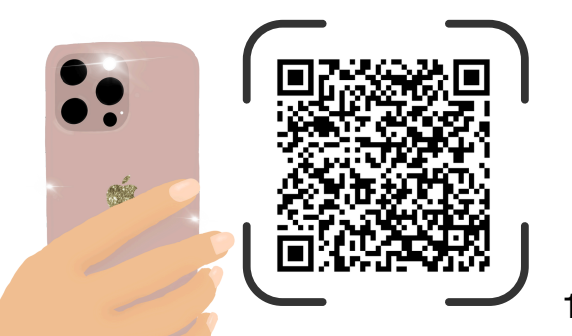

5

# **Family Sharing**

With Family Sharing, you can not only share all your iTunes and App Store purchases with your family, but you can set it so that parents require that younger children ask permission before purchasing content. You can then receive a request and either accept or deny it right from your own iPhone or iPad.

**To start a Family Group:** Select Settings.

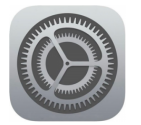

## Select your Apple ID

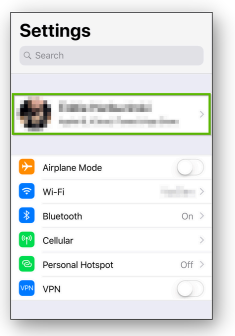

# Select Set Up Family Sharing.

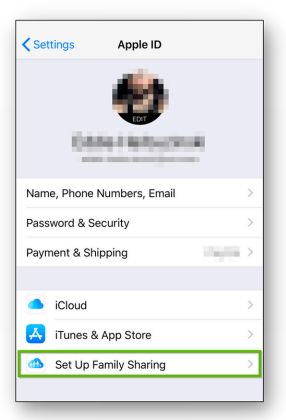

Select Get Started.

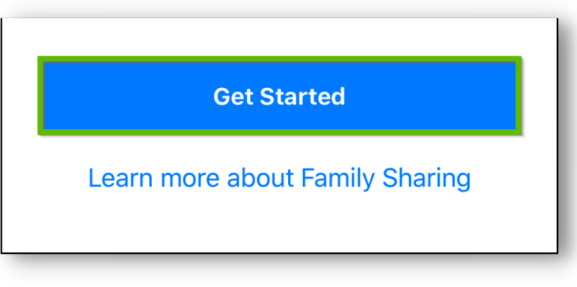

Select a feature you would like to enable within Family Sharing.

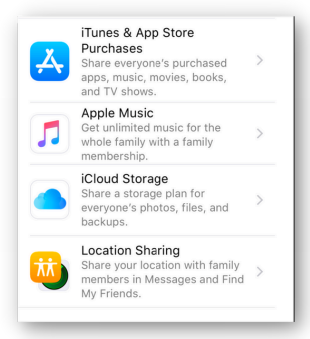

To invite people to join your Family Sharing group: Select Settings. Select your Apple ID.

Select Family Sharing.

# Select Add Family Member.

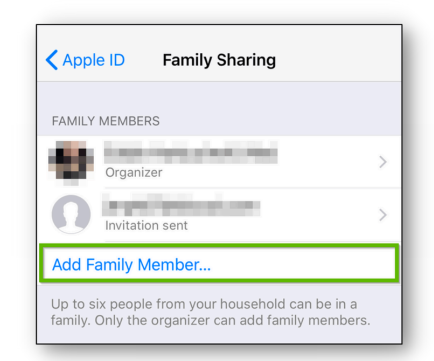

Options for adding a new family member to family sharing will appear. Select an option to begin sending an invitation to join your family sharing group.

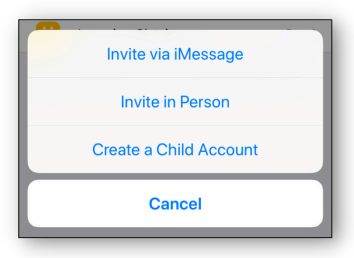

### Set Up Screen Time

With Screen Time, you can access realtime reports about how much time you spend on your iPhone, iPad, or iPod touch, and set limits for what you want to manage.

Open Settings on your device. **Tap Screen Time**.

| -        |                |   |
|----------|----------------|---|
| <b>N</b> | Sounds         | > |
| C        | Do Not Disturb | > |
| I        | Screen Time    | > |

You can set a time when your device will not be used. Select your time and **tap Set Downtime or tap Not Now.** 

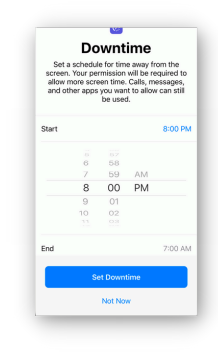